# Niagara Health System

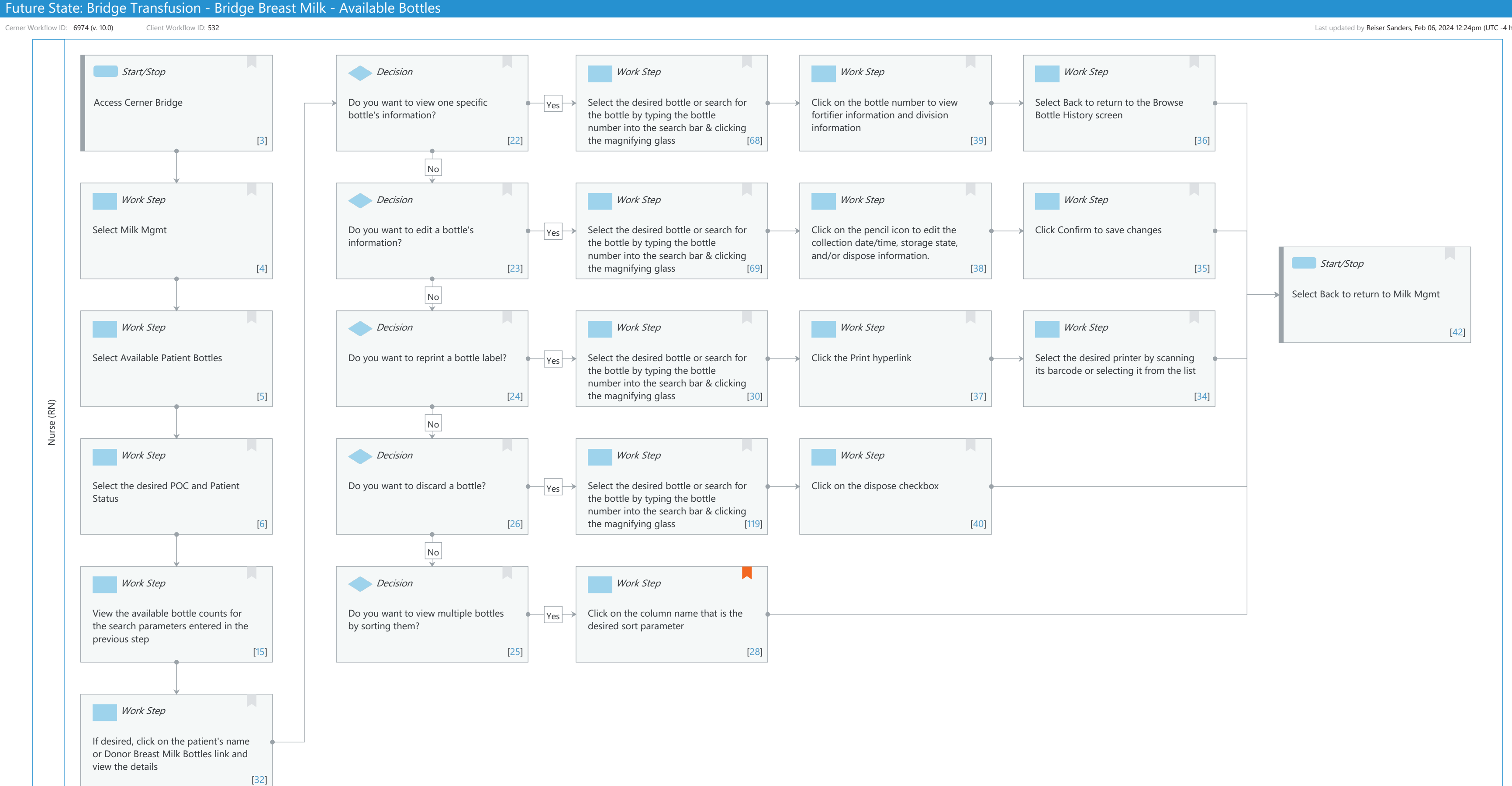

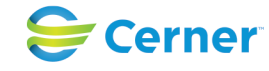

#### Mar 17, 2025

Last updated by Reiser Sanders, Feb 06, 2024 12:24pm (UTC -4 hours)

## Niagara Health System

## Future State: Bridge Transfusion - Bridge Breast Milk - Available Bottles

Cerner Workflow ID: 6974 (v. 10.0) Client Workflow ID: 532

Last updated by Reiser Sanders, Feb 06, 2024 12:24pm (UTC -4 hours)

## Workflow Details:

Workflow Name: Bridge Transfusion - Bridge Breast Milk - Available Bottles Workflow State: Future State Workstream: Other Venue: Acute Care Client Owner: Cerner Owner: Standard: Yes Related Workflow(s): Tags:

## **Workflow Summary:**

Service Line: Related Solution(s): Bridge Breast Milk Management Project Name: Niagara Health System:OPT-0297674:NIAG\_CD Niagara HIS RFP TestBuilder Script(s): Cerner Workflow ID: 6974 (v. 10.0) Client Workflow ID: 532 Workflow Notes: Introduced By: WS 3.2 Validated By: WS 5.2

## Swim Lane:

Role(s): Nurse (RN) Department(s): Security Position(s): Nurse - Neonatology Women's Health - Nurse Women's Health - Clerk Women's Health - Lactation Consultant

## Start/Stop [3]

Description: Access Cerner Bridge

## Decision [22]

Description: Do you want to view one specific bottle's information?

## Work Step [68]

Description: Select the desired bottle or search for the bottle by typing the bottle number into the search bar & clicking the magnifying glass

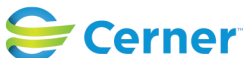

Cerner Workflow ID: 6974 (v. 10.0) Client Workflow ID: 532

Mar 17, 2025

## Work Step [39]

Description: Click on the bottle number to view fortifier information and division information

### Work Step [36]

Description: Select Back to return to the Browse Bottle History screen

### Work Step [4]

Description: Select Milk Mgmt

#### Decision [23]

Description: Do you want to edit a bottle's information?

#### Work Step [69]

Description: Select the desired bottle or search for the bottle by typing the bottle number into the search bar & clicking the magnifying glass

#### Work Step [38]

Description: Click on the pencil icon to edit the collection date/time, storage state, and/or dispose information.

#### Work Step [35]

Description: Click Confirm to save changes

#### Start/Stop [42]

Description: Select Back to return to Milk Mgmt

#### Work Step [5]

Description: Select Available Patient Bottles

#### **Decision** [24]

Description: Do you want to reprint a bottle label?

#### Work Step [30]

Description: Select the desired bottle or search for the bottle by typing the bottle number into the search bar & clicking the magnifying glass

## Work Step [37]

Description: Click the Print hyperlink

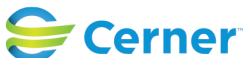

Cerner Workflow ID: 6974 (v. 10.0) Client Workflow ID: 532

Last updated by Reiser Sanders, Feb 06, 2024 12:24pm (UTC -4 hours)

## Work Step [34]

Description: Select the desired printer by scanning its barcode or selecting it from the list

## Work Step [6]

Description: Select the desired POC and Patient Status

## Decision [26]

Description: Do you want to discard a bottle?

### Work Step [119]

Description: Select the desired bottle or search for the bottle by typing the bottle number into the search bar & clicking the magnifying glass

### Work Step [40]

Description: Click on the dispose checkbox

## Work Step [15]

Description: View the available bottle counts for the search parameters entered in the previous step

#### Decision [25]

Description: Do you want to view multiple bottles by sorting them?

#### Work Step [28]

Description: Click on the column name that is the desired sort parameter Comments: E.G. Bottle number, state, expiration date, received date, etc.

## Work Step [32]

Description: If desired, click on the patient's name or Donor Breast Milk Bottles link and view the details

## **Facilities:**

Facility Name: St. Catharines Status: Approved Facility Cerner Owner: Facility Client Owner: Morosin, Julianne Authorize Date: Feb 06, 2024 Facility Comments:

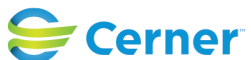

## Future State: Bridge Transfusion - Bridge Breast Milk - Available Bottles

Cerner Workflow ID: 6974 (v. 10.0) Client Workflow ID: 532

Last updated by Reiser Sanders, Feb 06, 2024 12:24pm (UTC -4 hours)

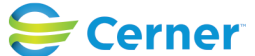